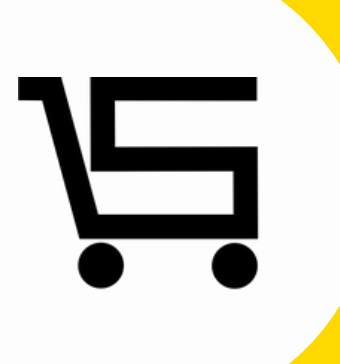

# ¿Como agregar mensaje de venta/inventario?

**PUNTO DE VENTA SIFO** 

### ¿COMO AGREGAR MENSAJE DE VENTA/INVENTARIO?

A continuación se explicara como desde la opción de **editar** en "**Producto, servicio o combo**" podrás añadir **Mensaje de ventas** o **Mensaje de inventario**. Este apartado permite agregar un mensaje a tus productos, servicios o combos. Esto con la finalidad recordar al vendedor alguna característica al momento de realizar la venta.

1. En el menú principal nos vamos al apartado de Productos.

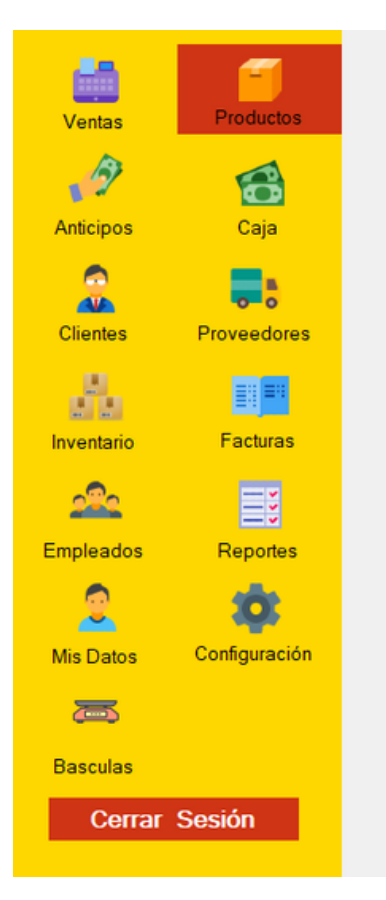

Se desplegara el menú de productos.

Desde los productos ya existentes seleccionaremos editar (icono de lápiz).

|            |               | RAgregar XML PRODUCTOS, COMBOS Y SERVICIOS     |                     |              |             |           |               |        |        |
|------------|---------------|------------------------------------------------|---------------------|--------------|-------------|-----------|---------------|--------|--------|
| 11111      |               |                                                | ATEN                |              | ACRECAR     |           |               |        |        |
| Ventas     | Productos     | Asignar Cambiar tipo Reporte                   | III Lista III Mosai | 0            | Producto    |           | nuicio.       | Cor    | mha    |
| 3          | 10            | Búsqueda avanzada de p                         | roductos            |              | ridacio     |           | TTICIO        | 0.01   | 1.50   |
| Anticipos  | Caja          | Ordenar por.                                   |                     |              |             |           |               |        | Filtro |
| Clientes   | Proveedores   | Habilitados v<br>Seleccionar todas las páginas |                     |              |             |           |               |        | Borrar |
|            |               | Nombre                                         | Stock               | Precio Rev   | sión Código | Editar Hi | torial Imager | Copiar | Tipo   |
|            |               | LAPIZ                                          | 799                 | \$3.20 0     | 7777000003  | 1         | - 0           | ළු     | 0      |
| 100 000    | Factor        | SACAPUNTAS VERDE                               | 4999                | \$ 3.20 0    | 7777000004  | 1         | <u> </u>      | ත      | 0      |
| Inventario | Facturas      | BORRADOR                                       | 490                 | \$ 4.80 0    | 7777000005  | 1         | <u> </u>      | ත      | •      |
| 000        |               | HOJA COLOR                                     | 4990                | \$ 0.83 0    | 7777000006  | 1         | <u>~</u> D    | 2      | 0      |
| 200        | =:            | IMPRESORA                                      | 147                 | \$ 2400.00 0 | 7777000008  | 1         | 2 D           | ත      | •      |
| Empleados  | Reportes      | IMPRESION                                      | N/A                 | \$ 0.32 0    | 7777000009  | 1         | · D           | ත      | 0      |
| ~          |               | BIBLIOGRAFIAS                                  | 184                 | \$ 10.00 0   | 7777000010  | 1         | <u>/</u> D    | ත      | e      |
| <u>_</u>   | <b>(0)</b>    | PUNTILLAS                                      | 385                 | \$ 10.00 0   | 7777000012  | 1         | <u>~</u> D    | ත      | •      |
| Mer Dates  | Configuración | PLUMON VERDE                                   | 580                 | \$ 20.00 0   | 7777000014  | 1         | <u>·</u> D    | ත      | 0      |
| Mis Dalos  | Configuración | DIBLUOS DIA DEL NIÑO                           | N/A                 | \$ 100.00 0  | 7777000015  | 1         | 2 0           | ත      | G      |
| 7          |               | COMBO PAN                                      | N/A                 | \$ 100.00 0  | 7777000016  | 1         | 2 0           | ත      | G      |
|            |               | COMBO EXIT                                     | N/A                 | \$ 100.00 0  | 7777000017  | 1         | 2 0           | ත      | G      |
| Basculas   |               | OPALINA                                        | 140                 | \$ 10.00 0   | 7777000018  | 1         | 2 0           | ත      | •      |
|            |               | RESISTOL BLANCO                                | 800                 | \$ 30.00 0   | 7777000021  | 1         | 2 0           | ත      | 0      |
| Cerrar     | Sesion        | SILICON LIQUIDO                                | 31                  | \$ 10.00 0   | 7777000022  | 1         | · D           | ත      | 0      |
|            |               | GLOBOS                                         | 150                 | \$ 10.00 0   | 7777000023  | 1         | 2 0           | ත      | 0      |
|            |               | BOMBAS                                         | 220                 | \$ 200.00 0  | 7777000024  | 1         | <u>×</u> D    | ත      | 0      |

3. En este apartado seleccionaremos la opción de **Mensaje de venta y mensaje de inventario** (ícono color rojo).

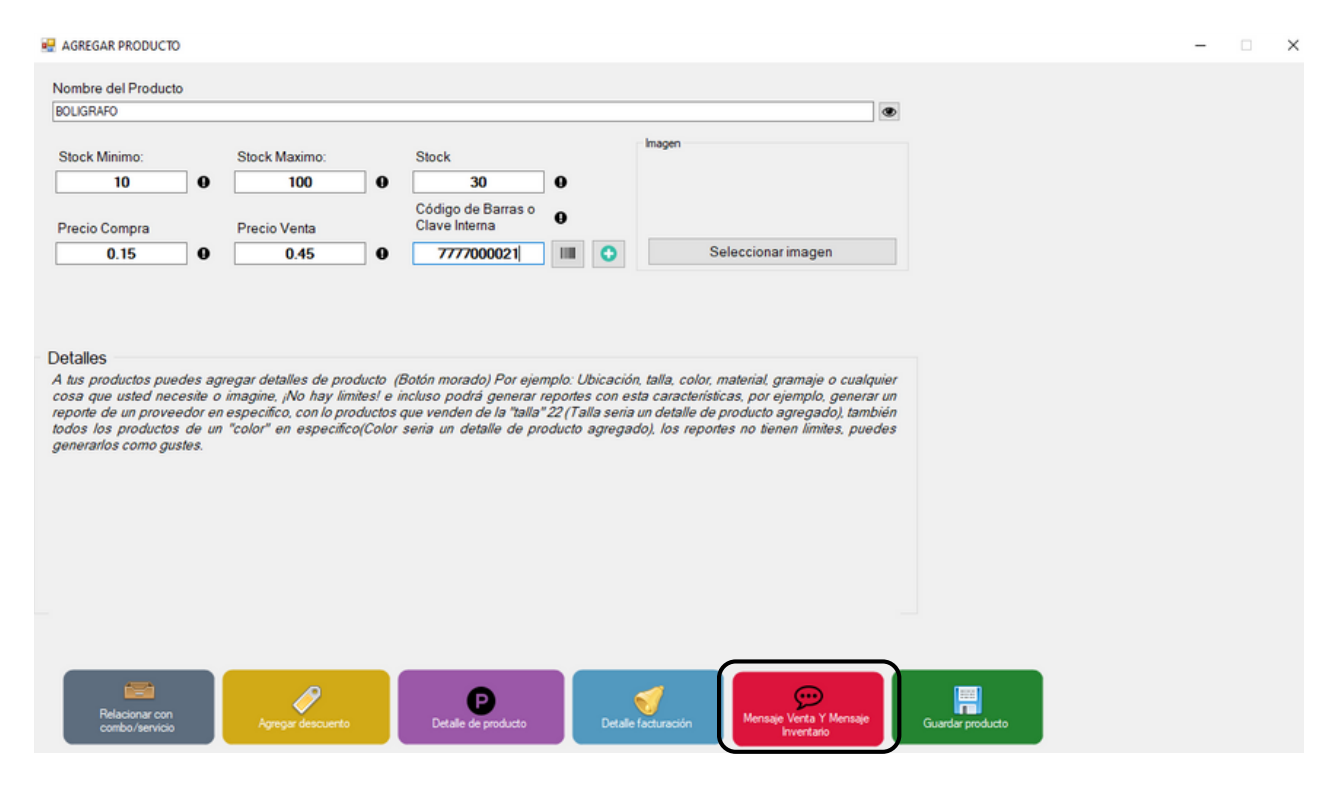

Al editar en el botón de "**mensaje de venta y/o inventario**" podrás agregar un mensaje a tus **productos, servicios** o **combos**. Esto con la finalidad recordar al vendedor alguna característica al momento de realizar la venta.

|          | Opciones de mensajes      | ×                     |        |
|----------|---------------------------|-----------------------|--------|
|          | Mensaje<br>Ventas         | Mensaje<br>Inventario |        |
| Mensaje  |                           |                       | ×      |
| HOJA OF  | PALINA                    |                       |        |
| Cantidad | minima en la venta para m | ostrar mensaje:       |        |
| Mensaje  | Actual:                   | 🗹 Mostrar Me          | ensaje |
|          |                           |                       |        |
|          |                           |                       |        |
|          | Confirmar                 | Cancelar              |        |

## **Ejemplo:** Articulo "lápiz de puntillas".

**Mensaje de venta:** Sugiere al cliente adquirir puntillas para su lápiz.

|          | Opciones de mensajes   | ×                     | ×      |  |  |
|----------|------------------------|-----------------------|--------|--|--|
|          | Mensaje<br>Ventas      | Mensaje<br>Inventario |        |  |  |
| Mensaje  |                        |                       | ×      |  |  |
| HOJA OF  | PALINA                 |                       |        |  |  |
| Cantidad | minima en la venta par | a mostrar mensaje:    |        |  |  |
| Mensaje  | Actual:                | Mostrar Me            | ensaje |  |  |
|          |                        |                       |        |  |  |
|          | Confirmar              | Cancelar              |        |  |  |

Al editar en el botón de mensaje de "venta y mensaje de inventario" en mensaje de inventario, podrás agregar un mensaje a tus productos, con el objetivo de que al realizar inventario recuerde algún detalle especifico del producto.

**Ejemplo:** "Lapicera color azul".

**Mensaje de inventario:** Esta lapicera esta en exhibición en dos anaqueles.

Ъ.

## CONTACTO:

### Email:

puntodeventasifo@gmail.com

### Página web:

https://sifo.com.mx/puntodeventa.php

# **WhatsApp:** 3178731388